## GCL Buy Flow – Guerilla Usability Testing

Prepared by ILONA POSNER, August 23, 2015

### TABLE OF CONTENTS

| Executive Summary                        | 1  |
|------------------------------------------|----|
| CASE A - PURCHASE FLOW                   | 2  |
| HOME PAGE                                | 2  |
| PURCHASE - CREDIT CARD                   | 5  |
| TERMS AND CONDITIONS                     | 6  |
| REVIEW PURCHASE                          | 6  |
| SETUP ACCOUNT - SIGN IN                  | 7  |
| CONGRATULATIONS (PAID)                   | 7  |
| CASE B – ELIGIBLE FLOW – FREE            | 9  |
| SETUP ACCOUNT - ELIGIBLE ACTIVATION PAGE | 9  |
| CONGRATULATIONS (ELIGIBLE – FREE)        | 10 |
| ISSUES SUMMARY TABLE                     | 11 |
|                                          |    |

#### **Executive Summary**

GCL Season 2 Buy Flow was usability tested using a high fidelity interactive prototype to verify that the flow was clear and to identify any significant usability barriers. Five Rogers employees were recruited, all were male ranging in age from mid 20's to late 40' s. Participants were asked to use the prototype and first explain the purpose of the home page and then to purchase the service. Participants were asked to think aloud while completing the transaction. Facilitator, Ilona Posner, guided the tests and prompted participants with questions for clarification, when appropriate. David Porretta prepared the prototype and took notes during testing.

Overall results were positive

- Participants enjoyed the visuals and clean design of the purchase flow.

- Key negative findings included
- More information is needed on the homepage about the service and included games
- MyRogers registration requirement before completing the payment was unexpected, annoying, and concerning to participants who did not want to loose all the previously provided information, if the registration or login were not successfully completed

This document provides high level findings of the insights gathered in this Usability Test. Usability issues are ranked by their impact on the user experience: **High** and **Med**. Low severity issues are identified without severity rating. Participants names have been removed to provide anonymity; their quotes are marked by numbers [1] through [5].

# **CASE A - PURCHASE FLOW**

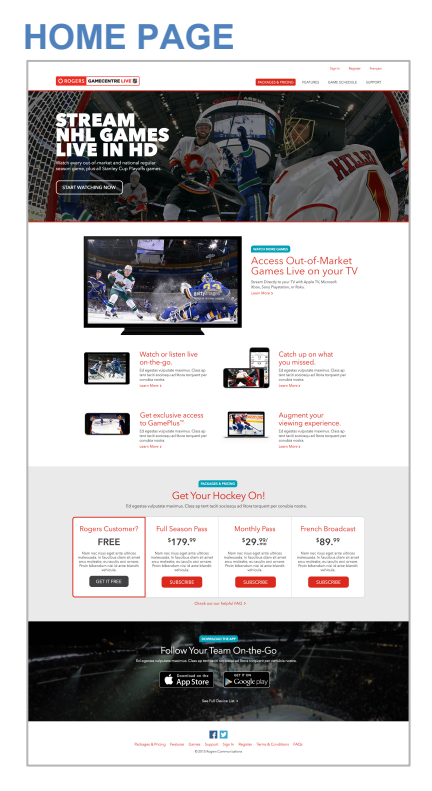

### **PAGE OVERALL**

This page was very well received by all participants. All were able to understand that it was meant for promotion of and subscription to the GSL service. They were excited by the possibility to "Start Watching" hokey games, and several wanted to click that call-to-action (CTA).

There some questions about, what this page would look like, if...

- If the user was logged into their MyRogers account
- If the season had already started versus before puck-drop
- If a game was on at the time of the visit and the fan wanted to watch the game, thus with heightened urgency to get into the watching

Internet-only non-cable customer was concerned about **data overages**. He also wanted information about which devices were supported to be more clearly visible. [4] [Med]

One participant suggested that **overall value of GCL**, **beyond just watching games**, was not clearly and visually communicated in this page. [2] [Med]

Two participants expressed an interest in "Multi Game Viewing" feature. [2, 5]

Caveat, all participants were Rogers employees and familiar with the GCL product. Some of them had used it briefly last season, but none were regular users.

#### **TOP IMAGE**

The **large action image** at the top was enjoyed by the sport fans participating in this study, "Amazing image!" [5]

#### Copy inside the image

- The copy was not visible and often missed. [High]
- This important information was also hard to understand, which games were included in this offering and which were not. The "out of market" concept was unclear even to experienced sports fans. [High]
- <u>Recommendation</u>: Make included games information more clear and visible. Consider linking to a games calendar with highlighted included games, or provide an approximate count of the number of included games?

#### **START WATCHING SECTION**

The four available options were clearly visible to all participants.

A more explicit comparison between the different options ("do the math for me") was desired. [Med]

MONTHLY option was very popular for several reasons:

- Ability to review/try the product before committing to a full season
- Ability to adjust usage to one's favourite team's performance

The monthly option raised a number of **questions** that were **not answered** [High]:

- When does the monthly access start immediately or close to puck-drop?
- How many games are in this month? Is it worth the value for this month?
- When is my credit card charged?
- When does the access end?
- Does it automatically renew from month to month?
- How do I cancel?
- If I cancel mid-month, what will I be charged?
- If season / playoffs end mid-month, will I be charged for the entire month?

<u>Recommendation</u>: Include answers to these questions either immediately on the page or in a More Info pop-up section.

FREE condition was also very popular among our Rogers employee customers.

- Not everyone knew what plan they were on and if they qualified for FREE service
- It was not clear if the FREE option was a value and savings of \$179? [Med]

FULL SEASON condition was seriously considered by all participants.

- "Seems like a lot of money!" [5]
- "Cheaper than the price of one game ticket!"[3]

This option raised some questions:

- How many months are in the season?

- How do I calculate the total value and if this is the most cost effective option? "Do the math for me!" [High]
- When does it start & when does it end?
- "What if I was to try it for 2 days and then cancel, how much would that cost? ... I would call to find out." [4]

#### FRENCH option was confusing to participants. [High]

- Which games are included?
- How many games are included?
- Why is it cheaper than the full season?
- To get all the games do I need to get BOTH Full Season AND French options?

## **PURCHASE - CREDIT CARD**

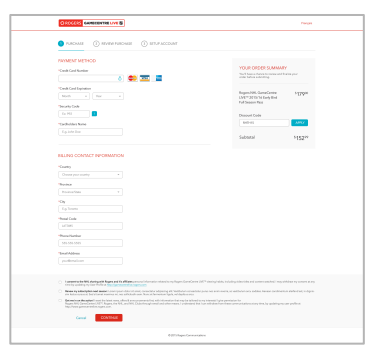

Overall the page was seen as a standard purchase form. It was considered to be clean, due to its white space and straightforward layout.

Progress Bars were mostly ignored by participants.

- One participant noticed them but did not comment beyond that.
- One wanted to know how the steps were counted, how much effort is this really? "Is this step 2 already?" [5] He also noticed what he called a change in the look and feel between the progress bars display on different pages; between inactive state and in-progress state, where the numbers are transformed into check marks.

#### **Payment options**

- One participant asked about Paypal payment [1]
- One participant wanted to put this on his Rogers account [4]

Order Summary was subtly displayed on top right corner of this page

- One participant missed it completely while completing the order form down the left side of the page. [3] [High]
- Another participant felt that it was "floating, removed" from the rest of the page. [5]

**Discount details** were mostly missed with minimal attention being paid to the order summary overall. [High]

Recommendation: Make order summary much more visible on this page.

Check Boxes at the bottom of the page raised some issues:

- One participant **skipped** the Check Boxes section altogether. [2] [Med]
- Several found **Box 1 Usage Monitoring** to be "weird and creepy" [1, 5]
- Two felt that **Box 1 was required** to receive the service [1, 4] [**High**]
- Two checked **Box 1** because they felt they would get a better, more customized experience if their usage was tracked [2, 3]
- **Box 2 Season Auto-renewal** was not desired by the **"monthly subscribers."** They expected different copy here for monthly subscriptions, such as monthly renewals option but not annual commitment.
- One wanted to be notified by checking **Box 3** [5], while the rest wanted to be left off any additional email lists and **avoid SPAM emails**.

Several suggestions were made about **changing the order** of the check boxes [Med]:

1. Notification Emails

- 2. Auto-Renewal
- 3. Usage Monitoring

All participants felt that the **dense and lengthy copy** of the checkboxes section was offputting. [Med]

**Global Navigation** was removed on this page. None of the participants noticed this fact. All of them were able to go BACK to the previous page using the **Browser BACK** button.

CONTINUE Button was successfully used by all participants.

## **TERMS AND CONDITIONS**

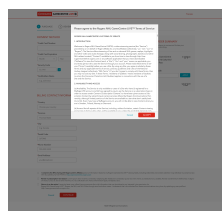

There were no issues with this page. All were able to "ACCEPT" the terms.

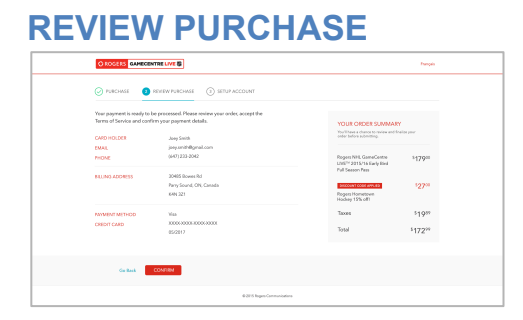

**Copy** at top of the page needs to be **updated** because it suggests that Terms and Conditions still need to be accepted, whereas this was done on the previous page. [High]

One participant felt that the **name of the Discount Code** was redundant and should be removed. [2]

### **SETUP ACCOUNT - SIGN IN**

|                                                                            | Français                                                                                                    |  |
|----------------------------------------------------------------------------|----------------------------------------------------------------------------------------------------|--|
|                                                                            |                                                                                                    |  |
| Sign into MyRogers<br>Loren igan dolor at and, concertar adjuicing de.<br> | CONTACT US<br>If you've appearating the Contact of the<br>analysis of the Contact and the Contact of the<br>and the Contact of all and at:<br>1-888-NHL-XXXX |  |
| Don't have a MyRogers Account?                                             |                                                                                                    |  |
| © 2015 Rogers Convenientions                                               |                                                                                                    |  |

This step and page in the flow was **surprising and concerning** to many participants [1, 3, 4]. They were worried that all their previously provided information, and credit card details, would be lost if MyRogers login or registration process did not complete successfully. [High] This was despite the fact that they were all able to login and had MyRogers accounts already.

- One participant suggested additional copy "Do not worry you won't loose your purchase details." [2]
- Another suggested that the login page be displayed on top of the Payment details page.
- It was unclear what the sign in was for and what he was signing in to on this page. [5]
- How would this be linked to his MyRogers account? [4]
- What would happen to Rogers Business customers if they tried to login using their MyRogers accounts? [4]

The **REGISTRE button** was missed by one participant because it fell below the fold. This needs to be avoided on all screen sizes. [**High**]

## **CONGRATULATIONS (PAID)**

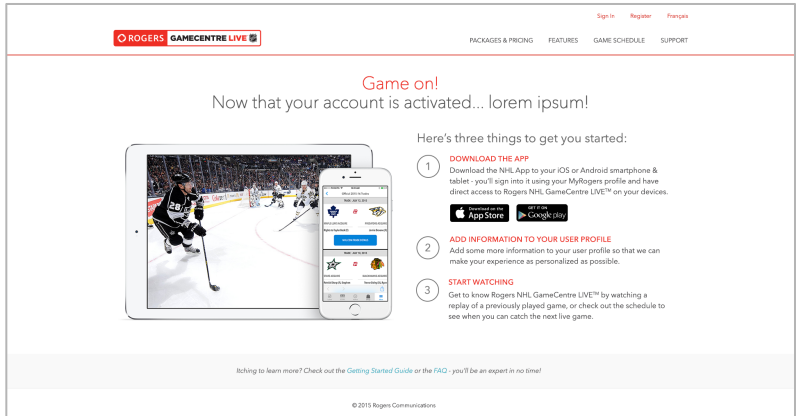

This page was well received by participants excited to go to GCL immediately. A few suggestions were made for improving this page:

- One participant wanted to see an image of a Large Screen TV here, not just mobile options [1]

- Another participant wanted to see more **features of the app** beyond watching games and scores [2]

Step 2 Add Information to Your Profile was avoided by all participants. [Med]

**Step 3 Start Watching** was very appealing to all participants. However, a lack of a clear call-to-action was concerning.

- Most participants clicked the header "Start Watching" expecting something to happen.
- Many suggested addition of a Button to "Start Watching Now" [High]

Additional **information was desired** such as "What can I see now? When is the first/next game?" [5] [Med]

# **CASE B – ELIGIBLE FLOW – FREE**

Time permitting, few participants were taken through the Rogers Customer Eligible to get GCL for Free subscription flow. Most of the pages in this flow were already addressed above, only different pages are listed here.

## **SETUP ACCOUNT - ELIGIBLE ACTIVATION PAGE**

| OROGERS GAMECE                                                                                                    | NTRE LIVE 👹                                                                                                    | Sign In Register Français PACKAGES & PRICING FEATURES GAME SCHEDULE SUPPORT                                                                                                    |
|----------------------------------------------------------------------------------------------------|----------------------------------------------------------------------------------------------------|----------------------------------------------------------------------------------------------------|
| Great News!<br>You get Roge<br>We see that you're on a<br>FREE subscription to R<br>charged or<br>NAME<br>EMAL<br>PHONE<br>BILING ADDRESS | Pers NHL GameCentre LIVE <sup>TM</sup> FREE!<br>Regers ICMITE <sup>TM</sup> plan. Your plan already includes a<br>gers NHL GameCentre LIVE <sup>TM</sup> and you will not be<br>njoy!<br>Joey Smith<br>joey.smith@gmail.com<br>(447) 233-2042<br>30485 Bowes Rd<br>Pury Sound, ON, Canada<br>K4N 321                    | VOUR ORDER SUMMARY         Table table table |
| Cancel                                                                                                    | NN Registra of 12 affiliants proposal information related to my Region Game Centre LIN <sup>26</sup> where<br>the interpretations interpretation of the state information in the my to be been of the<br>PM segment, the NL and PMIC Collar through email and other means. I understated that i can within<br>gravitom. | g halds, held-ding video affect and content washed. I may valid-draw my consent at any<br>all yeap spennators for<br>and from these communications at any time, by updating my user profile at                                                                                                    |
|                                                                                                    | © 2015 Rogers Communications                                                                                                    |                                                                                                    |

One participant felt after seeing his contact information and especially his **Billing** Address on this page that perhaps he was still going to get billed somehow? He also considered the display of this Bill in a FREE buy-flow to be a bit "Tacky." [1]

Order Summary section was visible but a bit confusing to participants:

- Participants were confused by the use of both % and \$ values in the Order Summary. [1, 5] "It looks like I will need to pay \$79 because 179 minus 100 equals \$79!" [1]
- The total of \$0 and FREE should be more visible in the Order Summary [5]

# **CONGRATULATIONS (ELIGIBLE – FREE)**

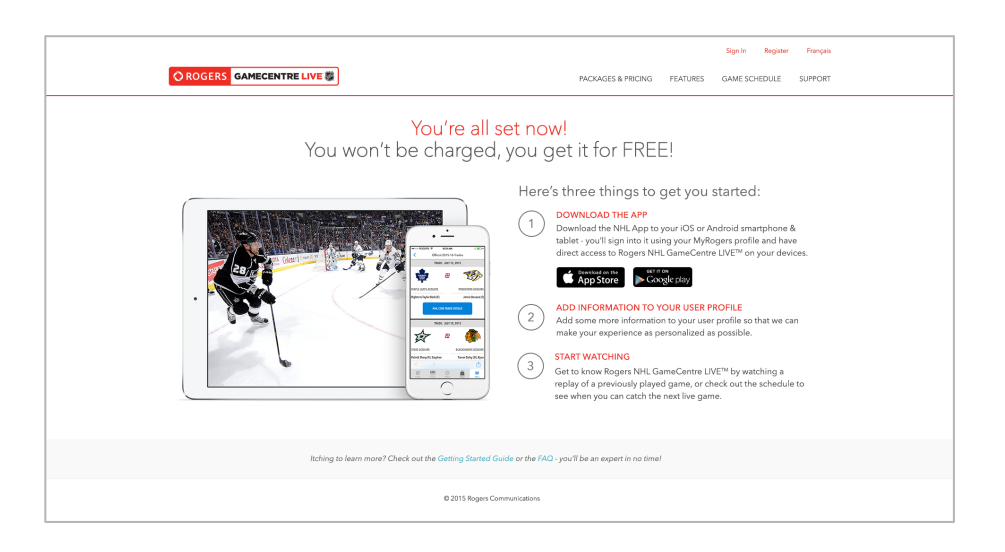

This page was well received. Its message "You won't be charged, you get it for FREE!" were greatly appreciated by participants.

One participant and SportsNet subscriber wanted to know how this would interact with his SportsNet? "Can I watch the same games using the SportsNet app or only using the NHL app?" [5]

# **ISSUES SUMMARY TABLE**

| Report<br>Page | Site Page                 | Issue                                                                                                    | UX<br>Severity | Bus<br>Value | IT<br>Ease |
|----------------|---------------------------|----------------------------------------------------------------------------------------------------|----------------|--------------|------------|
| 2              | Homepage                  | Information about supporting devices made more visible                                                                                                    | Med            | Med          |            |
| 2              | Homepage                  | Value of GCL beyond watching games & scores, visually<br>communicated on homenage                                                                                      | Med            | Med          |            |
| 3              | Homepage                  | Homepage Hero Image - service details copy made more visible                                                                                                    | High           | High         |            |
| 3              | Homepage                  | Homepage - Out of Market games explained more clearly                                                                                                    | High           | Med          |            |
| 3, 4           | Homepage                  | Homepage-Start Watching section - <b>Do-the-math for</b><br>customers - Show how Season Pass Compares to Monthly<br>passes? How much savings                           | Med            | Med          |            |
| 3              | Homepage                  | Monthly Pass - Provide answers to needed questions<br>concerning monthly pass: when starts, when billed, when<br>ends, partial payments, auto-rollover, how to cancel, | High           | High         |            |
| 3              | Homepage                  | Make more clear that FREE option is a value of \$179                                                                                                    | Med            | Med          |            |
| 4              | Homepage                  | Make French option more clear                                                                                                    | High           | High         |            |
| 5              | Purchase CC               | Make Order Summary more visible                                                                                                    | High           | High         |            |
| 5              | Purchase CC               | Make Discount Details more visible                                                                                                    | High           | Med          |            |
| 5              | Purchase CC               | Make "Usage Monitoring" Checkbox more clearly & visibly                                                                                                    | High           | Med          |            |
| 5              | Purchase CC               | Change Checkboxes Order of appearance                                                                                                    | Med            | Low          |            |
| 6              | Purchase CC               | Reduce length of copy in the Checkbox area, make it more visual less copy dense                                                                                        | Med            | Med          |            |
| 6              | Purchase CC<br>Review     | Update copy - conditions were already accepted                                                                                                    | High           | Med          | Easy       |
| 7              | Setup Acct<br>Sign In     | Allow Transaction / Purchase Completion and send<br>Confirmation email BEFORE starting the Signup/Register for<br>MyRogers step                                        | High           | High         | Hard       |
| 7              | Setup Acct<br>Sign In     | Make REGISTER button more visible, and ensure it is ABOVE the FOLD on ALL DISPLAYSL                                                                                    | High           | High         | Easy       |
| 8              | Congratulations - PAID CC | Remove Profile step - participants do not want to set up<br>profile - at least not at this point where they just want to<br>WATCH GAMES                                | Med            | Med          | DONE       |
| 8              | Congratulations - PAID CC | Add Call-To-Action to START WATCHING in Step 3                                                                                                    | HIGH           | Med          | Easy       |
| 8              | Congratulations - PAID CC | Add "What can I watch now? When is the first / Next Game?"                                                                                                    | Med            | Med          | ??         |